## Instruktioner i installation og afinstallation af Macintosh Printing Dialog Extension Version 8

Dette Vigtigt-arkiv indeholder en vejledning i installering af Printing Dialog Extension (PDE) på Macintosh OS X-systemer. PDE er standardudvidelsen af dialogboksen til udskrivning, der tilføjer yderligere printerfunktionsvalg. PDE kan installeres på operativsystemet Macintosh OS 10.5 og nyere.

Mappen <Produktmærke> indeholder mappen PSDM10\_XX\_YY\_YY, hvor XX er forkortelsen for firmanavnet, og YYYY er versionsnummeret. Denne mappe indeholder en installeringsmappe, der indeholder følgende Meta-pakke (.mpkg) og en enkeltpakke (.pkg):

- <Produktmærke> Driver Installer.mpkg
- <Produktmærke> PDE Installer.pkg

Pakken <Produktmærke> Driver Installer.mkpg installerer al nødvendig software på computeren (både Filter og PDE). Hvis du vælger en af enkeltpakkerne (.pkg), får du kun mulighed for at installere en del af den ønskede software.

Pakken <Produktmærke> PDE Installer.pkg er en udvidelse til Mac OS-standardudskriftsvinduet, som indeholder yderligere udskrivningsindstillinger for printeren. Installeringsprogrammet understøtter installering på flere sprog. Når du logger på operativsystemet, vises brugergrænsefladen på dit foretrukne sprog. Hvis denne version ikke understøtter det valgte foretrukne sprog, vil standardsproget være engelsk.

Før du starter, skal du få bekræftet hos din Macintosh-administrator, at du har de nødvendige rettigheder til at installere PDE.

**BEMÆRK!** De termer, der er anvendt i installeringstrinene, er gældende for operativsystemet Macintosh OS 10.5. Hvis du installerer et andet operativsystem, kan der være brugt lidt anderledes termer.

## Sådan installeres Printing Dialog Extension på Macintosh OS X:

**BEMÆRK!** Det er ikke nødvendigt at fjerne en tidligere version af driveren, før en ny version af driveren installeres.

- 1. Start < Produktmærke> Driver Installer.mpkg, og følg anvisningerne i installeringsprogrammet.
- 2. Vælg System Preferences (Systemindstillinger) i menuen Apple.
- 3. Vælg Printer and Fax (Printer og fax).
- 4. Vælg plustegnet (+).
- 5. Vælg Line Printer Daemon LPD i menuen Protocol (Protokol).
- 6. Skriv printerens IP-adresse i feltet Address (Adresse). Du kan finde IP-adressen på printeren.
- Skriv printerserverens faktiske kønavn i feltet Queue (Kø). Du kan finde navnet på køen ved at kontrollere printerserveren på SCS. Hvis der ikke indtastes et kønavn, kan det medføre, at job ikke sendes til printeren.
- 8. Vælg printing software (udskriftssoftware) på listen Print Using (Udskriv ved brug af).
- 9. Skriv mærkenavnet fra søgefelterne til printersoftwaren. For eksempel Kodak.
- 10. Vælg <Brand><Model><Version>PPD på en liste over printere. For eksempel Kodak Digimaster 8.0 PPD.
- 11. Klik på *Add* (Tilføj). Printeren vises i vinduet *Printer List* (Printerliste).

## Sådan fjernes Printing Dialog Extension:

Du skal slette alle filerne på alle placeringerne, der er angivet herunder, for at fjerne driveren fuldstændigt fra systemet:

- Papirkatalog Slet mappen /<firmanavn>/<produktnavn>, der er placeret i /Library/Application Support.
- Printerdriver Slet filen <produktkode>.bundle, der er placeret i /Library/Printers/<firmanavn>/<produktnavn>.
- PPD Slet filen <produktkode>\_xx.PPD, der er placeret i /Library/Printers/PPDs/Contents/Resources/xx.lproj, hvor xx er en kode på 2 tegn, som angiver sproget.
- Kvittering Slet filen <firmanavn produktnavn>.pkg, der findes i /Library/Receipts.
- Filter

Slet filterfilen, der er placeret i /usr/libexec/cups/filter/<firmanavn>/<produktnavn>.